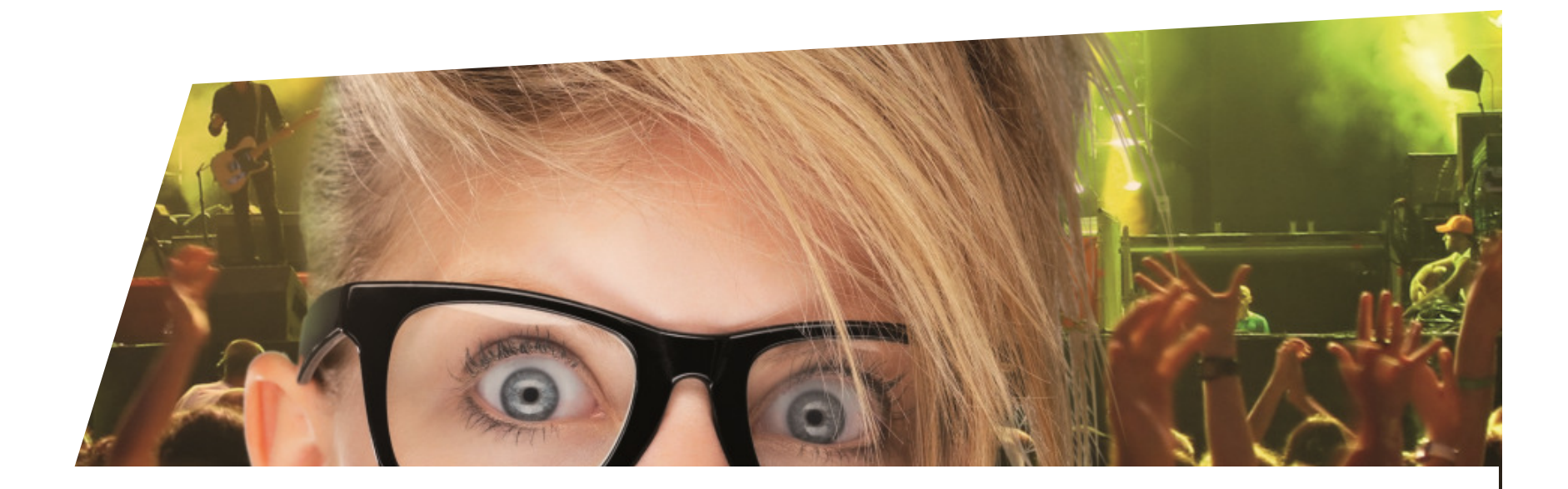

# Vente avec BVR

Lausanne, Mars 2014

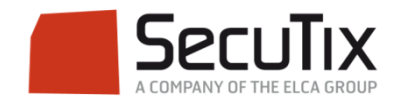

Sur le guichet, sélectionner le contact

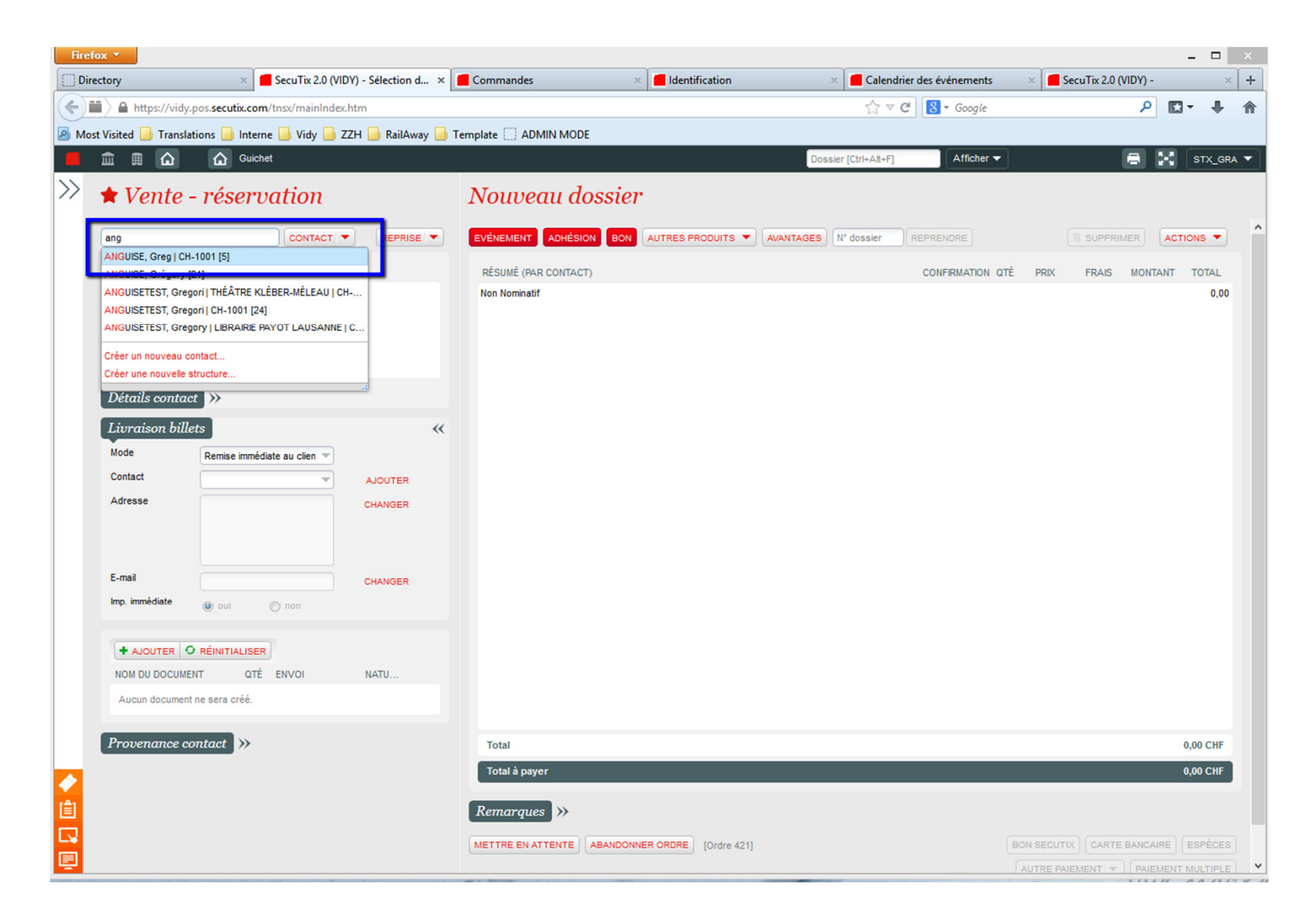

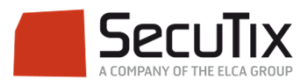

 Après avoir sélectionné les événements, cliquer sur «ajouter» pour ajouter un document

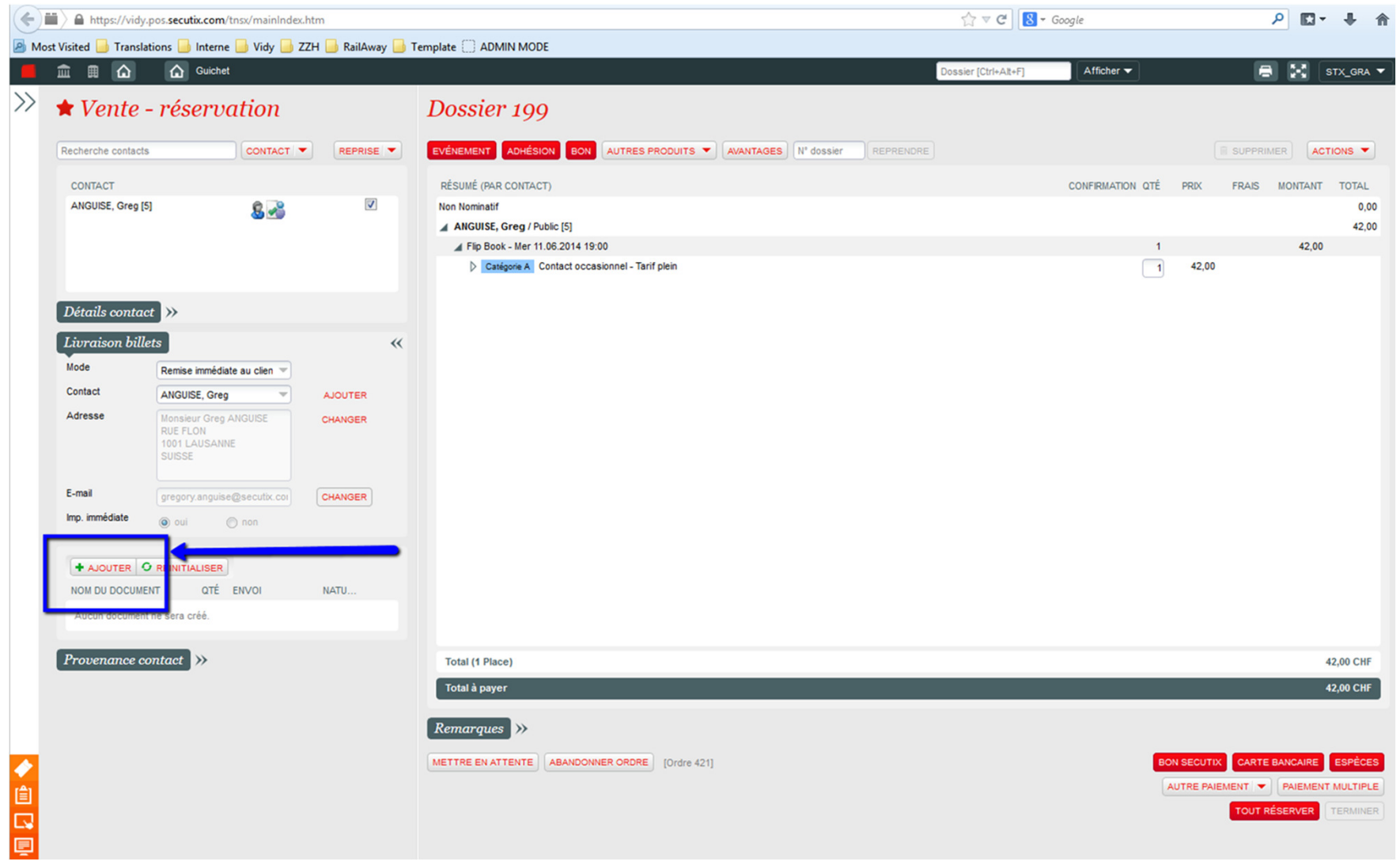

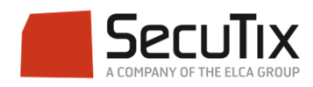

## Sélectionner le «Récapitulatif avec BVR» puis cliquer sur «Ajouter»

| â 🖩 🏠                                     | Guichet                     |    | Dossier [Ctrl+All+F]                                                                                                    | Afficher 🔫       |  |  |  |  |  |
|-------------------------------------------|-----------------------------|----|----------------------------------------------------------------------------------------------------|------------------|--|--|--|--|--|
| <b>★</b> Vente                            | - réservation               |    | Dossier 199                                                                                                    |                  |  |  |  |  |  |
| Recherche contacts CONTACT T REPRISE      |                             |    | EVÉNEMENT ADHÉSION BON AUTRES PRODUITS T AVANTAGES Nº dossier REPRENDRE                                                                                         |                  |  |  |  |  |  |
| CONTACT<br>ANGUISE, Greg<br>Détails conta | [5] <b>&amp; 2</b>          |    | RÉSUMÉ (PAR CONTACT) Non Nominatif ANGUISE, Greg / Public [5] Flip Book - Mer 11.06.2014 19:00 Catégore & Contact occasionnel - Tarif plein Ajout d'un document | CONFIRMATION OTÉ |  |  |  |  |  |
| Livraison bil<br>Mode                     | Remise immédiate au clien 💌 | ** | Type de document Récapitulatif de commande v<br>Récapitulatif de commande                                                                                       |                  |  |  |  |  |  |
| Contact                                   | ANGUISE, Greg               |    | Envoi indépendant Lettre d'acompagnement                                                                                                    |                  |  |  |  |  |  |
| Adresse                                   |                             |    | Récapitulatif avec BVR<br>Mode d'envoi Remise immédiate au clien<br>Contact                                                                                     |                  |  |  |  |  |  |
| E-mail                                    |                             |    | Adresse                                                                                                    |                  |  |  |  |  |  |
| Imp. immédiate                            |                             |    |                                                                                                    |                  |  |  |  |  |  |
| + AJOUTER O RÉINITIALISER                 |                             |    | E-mail                                                                                                    |                  |  |  |  |  |  |
|                                           |                             |    |                                                                                                    |                  |  |  |  |  |  |
|                                           |                             |    | AJOUTER                                                                                                    |                  |  |  |  |  |  |
|                                           | contact »>                  |    | Total (1                                                                                                    |                  |  |  |  |  |  |
|                                           |                             |    |                                                                                                    |                  |  |  |  |  |  |
|                                           |                             |    | Remarques >>                                                                                                    |                  |  |  |  |  |  |
|                                           |                             |    |                                                                                                    | BON              |  |  |  |  |  |

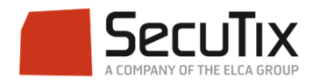

#### Le Récapitulatif avec BVR doit maintenant s'afficher dans les documents en bas à gauche

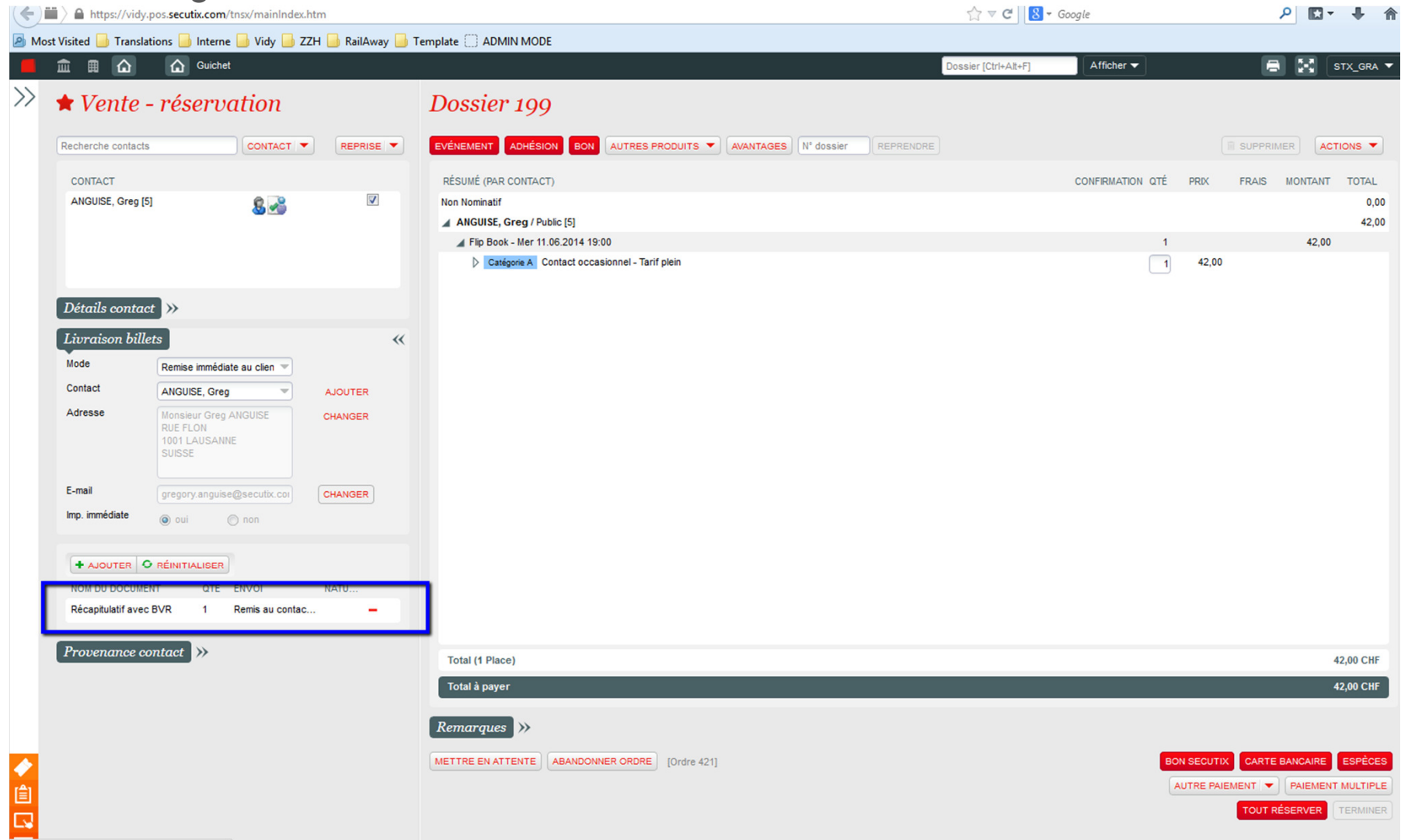

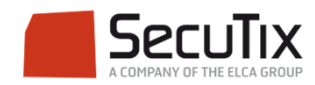

#### Finaliser la vente en choisissant «BVR» comme moyen de paiement

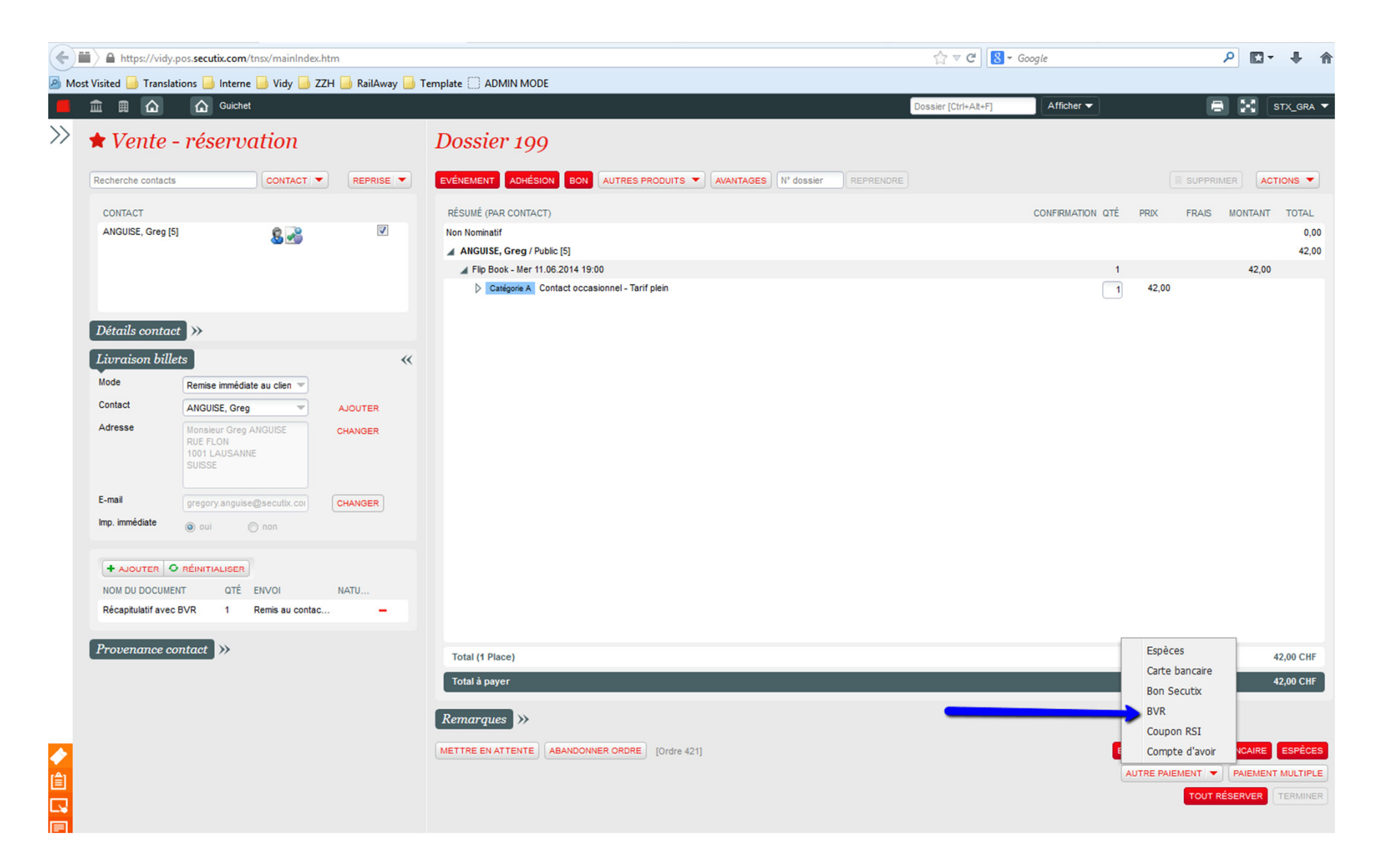

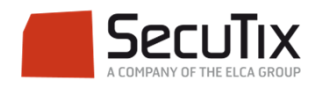

## Cliquer sur «OK»

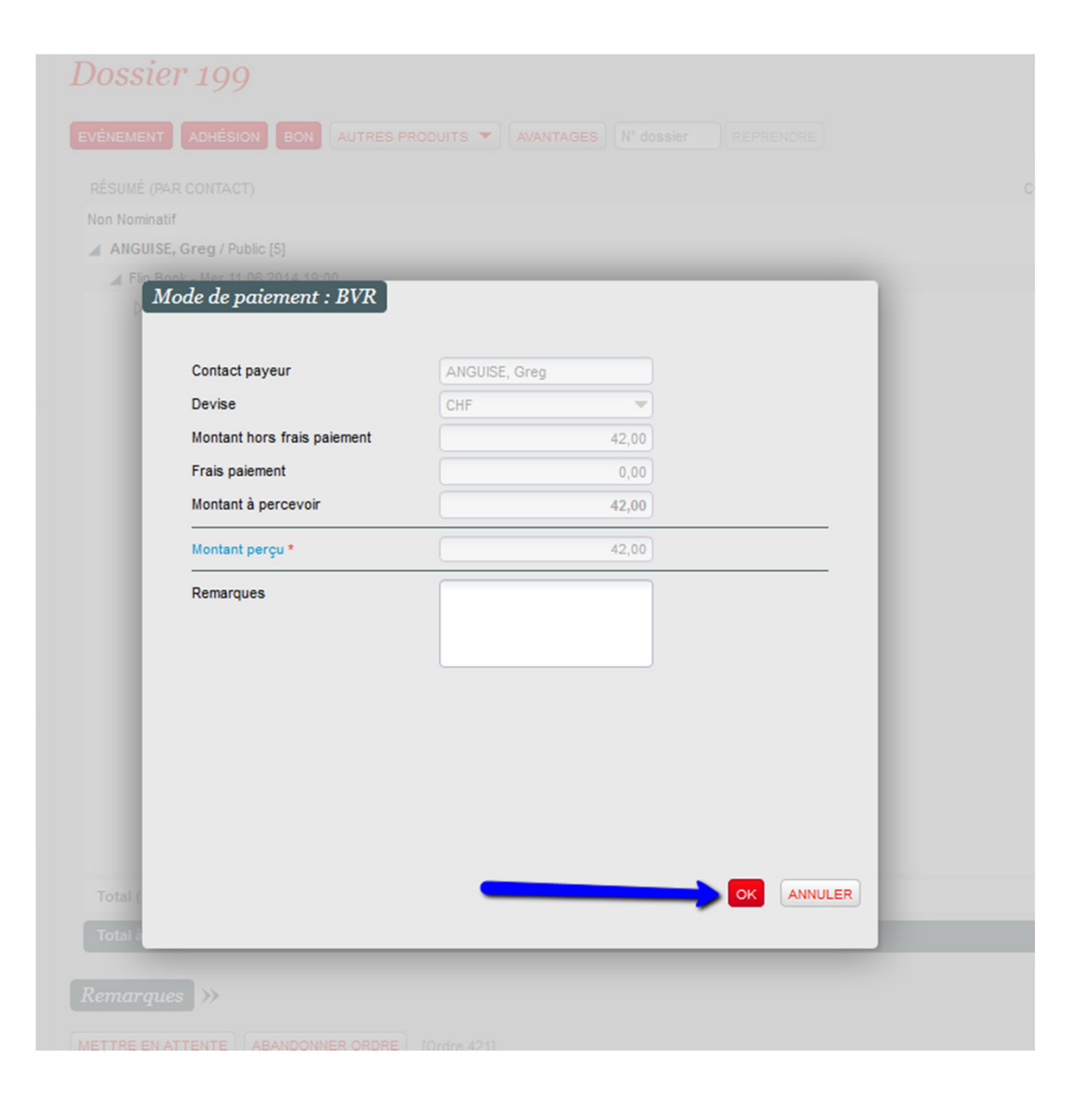

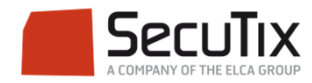

- Vente avec mode de livraison Remise immédiate:
- Après impression du billet thermique par l'imprimante BOCA, PDFCreator s'ouvre automatiquement pour sauvegarder le BVR en format PDF. Cliquer sur «Save» et choisir le nom et la localisation du document

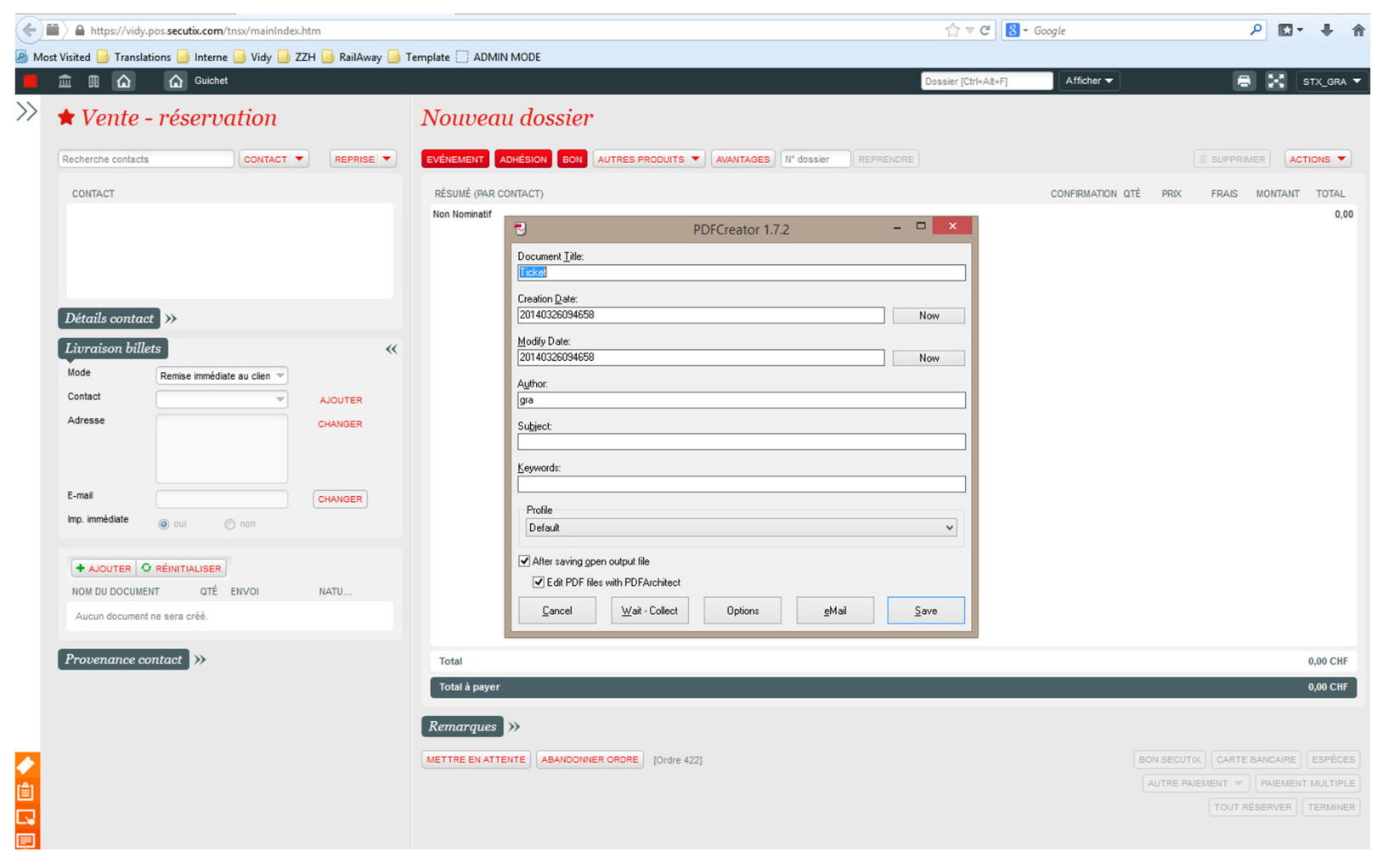

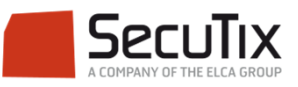

Le PDF s'ouvre avec le BVR. Imprimer le document sur papier à BVR.

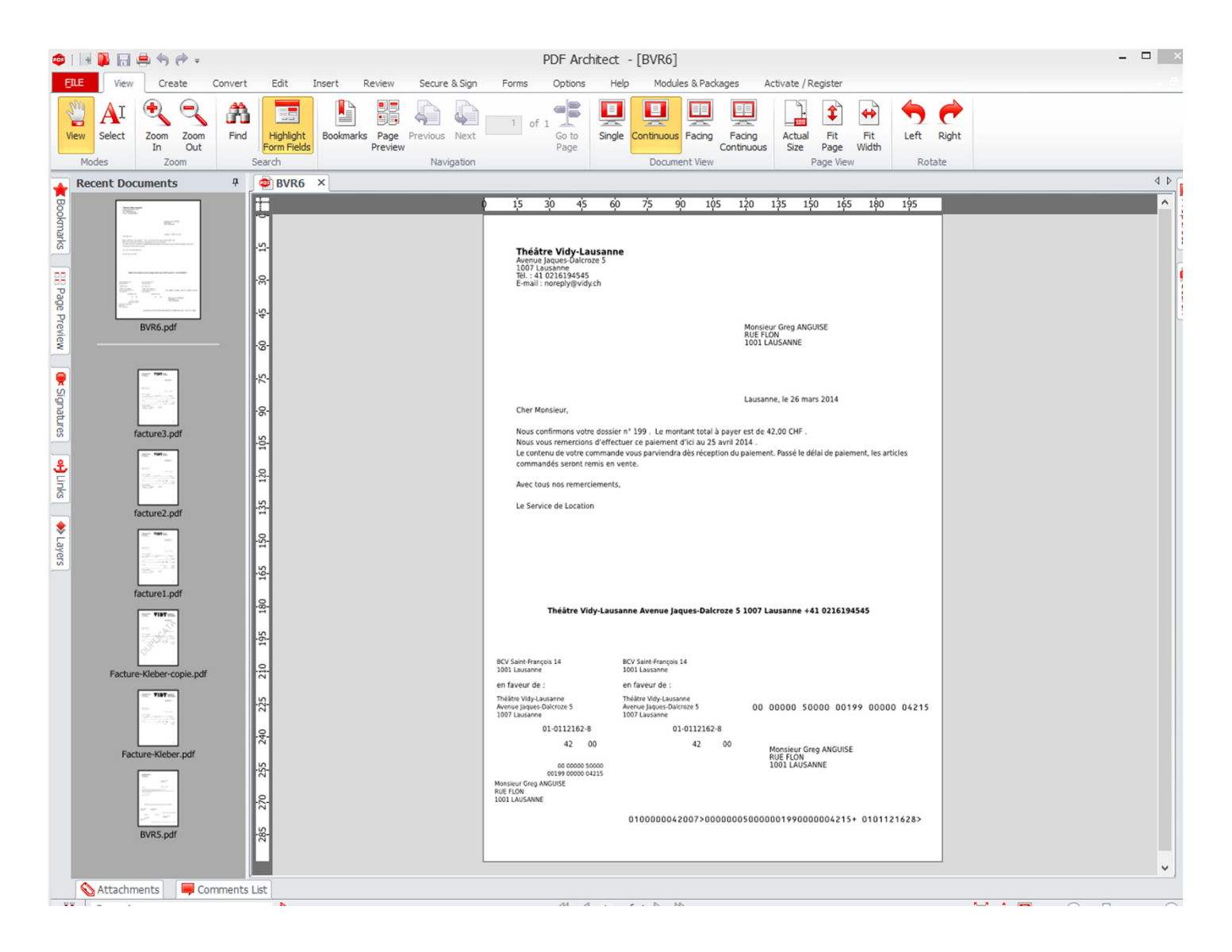

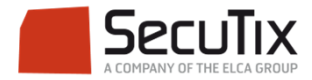

- Vente avec mode de livraison Envoi courrier:
- La vente est enregistrée. Vous avez désormais la possibilité d'imprimer les billets et BVR 1 à 1 depuis le détails du dossier en allant à Détails > Ordres > double click sur l'ordre > Editer > Créer document > Récapitulatif avec BVR

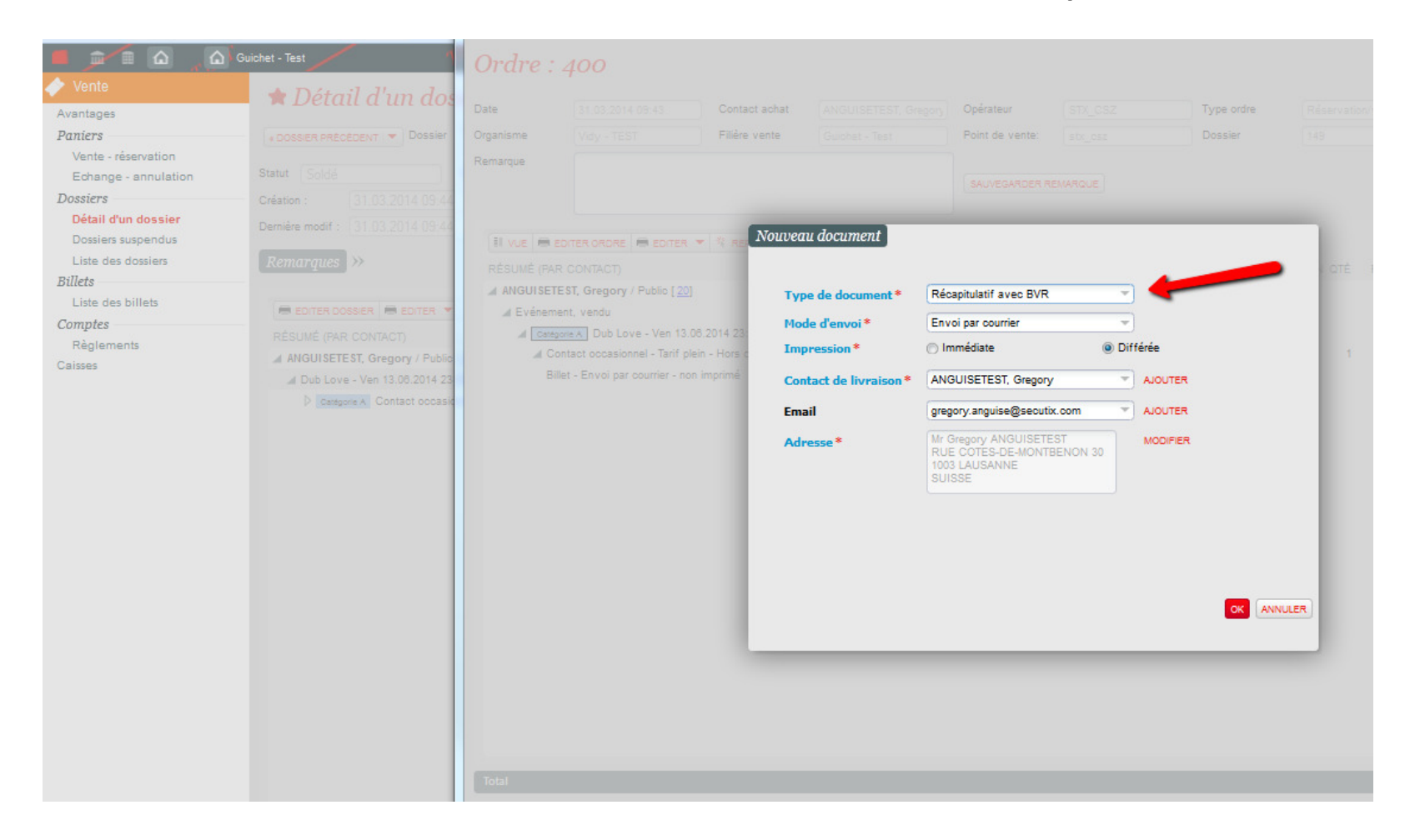

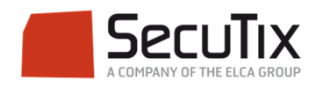

#### Dans Ventes>Règlements, sélectionner le mode de règlement BVR

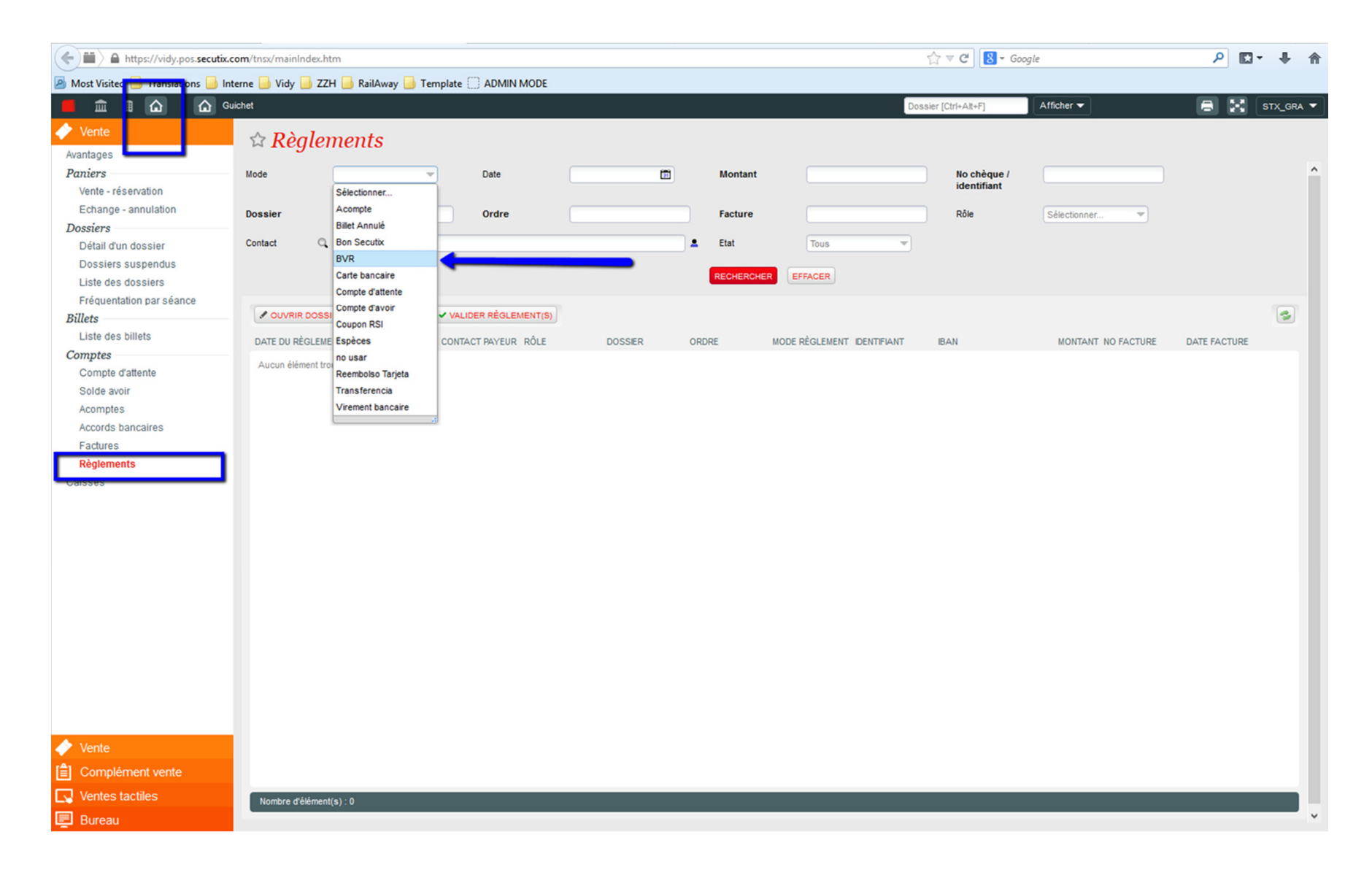

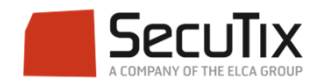

# Cliquer sur «Rechercher»

| Firefox 🔻                 |                                            |                      |                        |                                   | - 🗆 ×                     |
|---------------------------|--------------------------------------------|----------------------|------------------------|-----------------------------------|---------------------------|
| Directory                 | × SecuTix 2.0 (VIDY) - Accords bancaires × | Commandes 💿          | Identification         | Calendrier des événements 🛛 🛛 🖬 S | ecuTix 2.0 (VIDY) - × +   |
| https://vidy.pos.secutix  | .com/tnsx/mainIndex.htm                    |                      |                        | ☆ マ C 8 - Google                  | ₽ 🖸 - 🖡 🏫                 |
| Most Visited Translations | nterne 🥃 Vidy 📑 ZZH 📑 RailAway 📑 Template  |                      |                        |                                   |                           |
|                           | suichet                                    | hand .               |                        | Dossier [Ctrl+Alt+F] Afficher ▼   | 🚍 👫 STX GRA 🔻             |
|                           |                                            |                      |                        |                                   |                           |
| vente                     | 🖙 Règlements                               | _                    |                        |                                   |                           |
| Avantages                 | Hede Durp -                                | Data B               | 9 Montant              | No obžavo /                       | ^                         |
| Vente - réservation       | NODE                                       |                      |                        | identifiant                       |                           |
| Echange - annulation      | Dossier                                    | Ordre                | Facture                | Dâle Câlactionner                 |                           |
| Dossiers                  | Dossiel                                    | ordre                | racture                | Selectionner                      |                           |
| Détail d'un dossier       | Contact Q Tous                             |                      | Letat Tous             | <b>~</b>                          |                           |
| Dossiers suspendus        |                                            |                      |                        |                                   |                           |
| Liste des dossiers        |                                            |                      | RECHERCHER             |                                   |                           |
| Frequentation par seance  |                                            | LIDER RÈGLEMENT(S)   |                        |                                   |                           |
| Liste des billets         |                                            |                      |                        |                                   |                           |
| Comptes                   | DATE DU REGLEMENT ETAT CONT                | ACT PAYEUR ROLE DOSS | IER ORDRE MODE REGLEME | NT IDENTIFIANT IBAN               | MONTANT NO FACTURE DATE I |
| Compte d'attente          | Aucun élément trouvé.                      |                      |                        |                                   |                           |
| Solde avoir               |                                            |                      |                        |                                   |                           |
| Acomptes                  |                                            |                      |                        |                                   |                           |
| Accords bancaires         |                                            |                      |                        |                                   |                           |
| Factures                  |                                            |                      |                        |                                   |                           |
| Caiseas                   |                                            |                      |                        |                                   |                           |
| Calsses                   |                                            |                      |                        |                                   |                           |
|                           |                                            |                      |                        |                                   |                           |
|                           |                                            |                      |                        |                                   |                           |
|                           |                                            |                      |                        |                                   |                           |
|                           |                                            |                      |                        |                                   |                           |
|                           |                                            |                      |                        |                                   |                           |
|                           |                                            |                      |                        |                                   |                           |
|                           |                                            |                      |                        |                                   |                           |
|                           |                                            |                      |                        |                                   |                           |
|                           |                                            |                      |                        |                                   |                           |
|                           |                                            |                      |                        |                                   |                           |
|                           |                                            |                      |                        |                                   |                           |
| 🔶 Vente                   |                                            |                      |                        |                                   |                           |
| Complément vente          |                                            |                      |                        |                                   |                           |
|                           |                                            |                      |                        |                                   |                           |
|                           | Nombre d'élément(s) : 0                    |                      |                        |                                   |                           |
| 🖃 Bureau                  |                                            |                      |                        |                                   | ~                         |

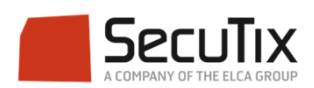

### Lorsqu'un BVR a été réglé par le client, sélectionnez le règlement correspondant, puis cliquer sur «Valider règlement(s)»

| (+) https://vidy.pos.secuti | ix.com/tnsx/mainIndex.htm            |                          |                                |                  |               |              |                 | ☆ マ C 8 - 0           | Google       | ۹ 🖸                    | - <b>-</b> A |
|-----------------------------|--------------------------------------|--------------------------|--------------------------------|------------------|---------------|--------------|-----------------|-----------------------|--------------|------------------------|--------------|
| Most Visited Iranslations   | Interne 📙 Vidy 블 ZZH 📒               | 🛛 RailAway 📙 Te          | emplate 🗍 ADMIN MODE           |                  |               |              |                 |                       |              |                        |              |
|                             | Guichet                              |                          |                                |                  |               |              |                 | Dossier [Ctrl+Alt+F]  | Afficher 👻   |                        | STX_GRA -    |
| ✓ Vente                     |                                      |                          |                                |                  |               |              |                 |                       |              |                        |              |
| Avantages                   | 🗕 😭 Règleme                          | ents                     |                                |                  |               |              |                 |                       |              |                        |              |
| Paniers                     | Mode                                 | /P 1                     | Date                           |                  | <b>1</b>      | Montant      |                 | No chèque /           |              |                        | ^            |
| Vente - réservation         |                                      |                          |                                |                  |               |              |                 | identifiant           |              |                        |              |
| Echange - annulation        | Dossier                              |                          | Ordre                          |                  |               | Facture      |                 | Rôle                  | Sélectionner | <b>v</b>               |              |
| Dossiers                    | -                                    |                          |                                |                  |               |              |                 |                       |              |                        |              |
| Détail d'un dossier         | Contact Q To                         | US                       |                                |                  | <b>*</b>      | Etat         | Tous            | <b>*</b>              |              |                        |              |
| Dossiers suspendus          |                                      |                          |                                |                  |               | RECHERCHER   | EFFACER         |                       |              |                        |              |
| Liste des dossiers          |                                      |                          |                                |                  |               |              |                 |                       |              |                        |              |
| Billets                     | OUVRIR DOSSIER                       |                          | VALIDER RÈGLEMENT(S            |                  |               | <b>—</b> (2) |                 |                       |              |                        | 3            |
| Liste des billets           | DATE DU RÈGI EMENT                   | FTAT                     | CONTACT PAYFUR                 | RÔLE             | DOSSER        | ORDRE        | MODE RÈGI EMENT |                       | IBAN         | MONTANT NO FACTURE     | DATEL        |
| Comptes                     | 21.03.2014 15:13                     | En attente               | ANGUISE, Greg                  | Public           | 127, 145, 126 | 304          | BVR             | 000000500000145000000 |              | 165.00 CHF             | District 1   |
| Compte d'attente            | 21.03.2014 15:23                     | En attente               | ANGUISE, Greg                  | Public           | 147           | 315          | BVR             | 000000500000147000000 |              | 27,00 CHF              |              |
| Solde avoir                 | 25.03.2014 11:54                     | En attente               | ANGUISE, Greg                  | Public           | 175           | 385          | BVR             | 000000500000175000000 |              | 42,00 CHF              |              |
| Acomptes                    | 25.03.2014 12:42                     | En attente               | ANGUISE, Greg                  | Public           | 177           | 389          | BVR             | 000000500000177000000 |              | 84,00 CHF              |              |
| Factures                    | 25.03.2014 12:44                     | En attente               | ANGUISE, Greg                  | Public           | 178           | 390          | BVR             | 000000500000178000000 |              | 42,00 CHF              |              |
| Règlements                  | 25.03.2014 12:45                     | En attente               | ANGUISE, Greg                  | Public           | 179           | 391          | BVR             | 000000500000179000000 |              | 42,00 CHF              |              |
| Caisses                     | 25.03.2014 12:51                     | En attente               | ANGUISE, Greg                  | Public           | 180           | 392          | BVR             | 00000050000018000000  |              | 42,00 CHF              |              |
|                             | 25.03.2014 13:09                     | En attente               | ANGUISE, Greg                  | Public           | 181           | 394          | BVR             | 000000500000181000000 |              | 42,00 CHF              |              |
|                             | 25.03.2014 13:14                     | En attente               | ANGUISE, Greg                  | Public           | 182           | 395          | BVR             | 000000500000182000000 |              | 42,00 CHF              |              |
|                             | 25.03.2014 13:18                     | En attente               | ANGUISE, Greg                  | Public           | 183           | 396          | BVR             | 000000500000183000000 |              | 27,00 CHF              |              |
|                             | 25.03.2014 13:19                     | En attente               | ANGUISE, Greg                  | Public           | 184           | 397          | BVR             | 000000500000184000000 |              | 42,00 CHF              |              |
|                             | 25.03.2014 13:38                     | En attente               | ANGUISE, Greg                  | Public           | 185           | 399          | BVR             | 000000500000185000000 |              | 54,00 CHF              |              |
|                             | 25.03.2014 13:43                     | En attente               | ANGUISE, Greg                  | Public           | 187           | 401          | BVR             | 000000500000187000000 |              | 10,00 CHF              |              |
|                             | 25.03.2014 14:11                     | En attente               | ANGUISE, Greg                  | Public           | 189           | 405          | BVR             | 000000500000189000000 |              | 10,00 CHF              |              |
| (1)                         | 26.03.2014 09:46                     | En attente               | ANGUISE, Greg                  | Public           | 199           | 421          | BVR             | 000000500000199000000 |              | 42,00 CHF              |              |
| 1                           | 25.03.2014 14:11<br>26.03.2014 09:46 | En attente<br>En attente | ANGUISE, Greg<br>ANGUISE, Greg | Public<br>Public | 189<br>199    | 405<br>421   | BVR<br>BVR      | 00000050000018900000  |              | 10,00 CHF<br>42,00 CHF |              |
| ✓ Vente                     |                                      |                          |                                |                  |               |              |                 |                       |              |                        |              |
| [≜] Complément vente        |                                      |                          |                                |                  |               |              |                 |                       |              |                        |              |
|                             | <                                    |                          |                                |                  |               |              |                 |                       |              |                        | >            |
|                             | Nombre d'élément(s) :                | 15                       |                                |                  |               |              |                 |                       |              |                        |              |
| 🖳 Bureau                    |                                      |                          |                                |                  |               |              |                 |                       |              |                        | ~            |

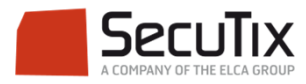

### En affichant de nouveau la liste des règlements par BVR, le règlement validé apparait désormais comme «réglé»

| A https://vidy.pos. <b>secutix.com</b> /tnsx/mainIndex.htm |                       |                  |                                          |        |               |            |                |                            | ☆ マ C 8 - Google P 8 - 4 |                    |           |  |
|------------------------------------------------------------|-----------------------|------------------|------------------------------------------|--------|---------------|------------|----------------|----------------------------|--------------------------|--------------------|-----------|--|
| Most Visited Translations                                  | erne 📄 Vidy 📑 ZZH 📕   | RailAway 🔒 Ter   | nplate ADMIN MODE                        |        |               |            |                |                            |                          |                    |           |  |
|                                                            | ichet                 | , _              |                                          |        |               |            |                | Dossier [Ctrl+Alt+F]       | Afficher 🔻               |                    | STX GRA 🔻 |  |
|                                                            |                       |                  |                                          |        |               |            |                |                            |                          |                    |           |  |
| Vente                                                      | 🛛 🖙 Règleme           | ents             |                                          |        |               |            |                |                            |                          |                    |           |  |
| Avantages                                                  |                       |                  |                                          |        |               |            |                |                            |                          |                    |           |  |
| Paniers                                                    | Mode                  | ۲ ×              | Date                                     |        | 1             | Montant    |                | No chèque /<br>identifiant |                          |                    |           |  |
| Echange - appulation                                       |                       |                  | _                                        |        |               |            |                |                            | C                        | _                  |           |  |
| Dossiers                                                   | Dossier               |                  | Ordre                                    |        |               | Facture    |                | Rôle                       | Sélectionner             | <u> </u>           |           |  |
| Détail d'un dossier                                        | Contact Q Tou         | S                |                                          |        |               | Etat       | Tous           | -                          |                          |                    |           |  |
| Dossiers suspendus                                         |                       |                  |                                          |        |               |            |                |                            |                          |                    |           |  |
| Liste des dossiers                                         |                       |                  |                                          |        |               | RECHERCHER | EFFACER        |                            |                          |                    |           |  |
| Fréquentation par séance                                   |                       |                  |                                          |        |               |            |                |                            |                          |                    |           |  |
| Billets                                                    | OUVRIR DOSSIER        | OUVRIR ORDRE     | <ul> <li>VALIDER REGLEMENT(S)</li> </ul> | 1      |               |            |                |                            |                          |                    | 2         |  |
| Liste des billets                                          | DATE DU RÈGLEMENT     | ETAT             | CONTACT PAYEUR                           | RÔLE   | DOSSIER       | ORDRE      | MODE RÈGLEMENT | IDENTIFIANT                | IBAN                     | MONTANT NO FACTURE | DATE I    |  |
| Comptes                                                    | 21.03.2014 15:13      | En attente       | ANGUISE, Greg                            | Public | 127, 145, 126 | 304        | BVR            | 000000500000145000000      |                          | 165,00 CHF         |           |  |
| Solde avoir                                                | 21.03.2014 15:23      | En attente       | ANGUISE, Greg                            | Public | 147           | 315        | BVR            | 000000500000147000000      |                          | 27,00 CHF          |           |  |
| Acomptes                                                   | 25.03.2014 11:54      | En attente       | ANGUISE, Greg                            | Public | 175           | 385        | BVR            | 000000500000175000000      |                          | 42,00 CHF          |           |  |
| Accords bancaires                                          | 25.03.2014 12:42      | En attente       | ANGUISE, Greg                            | Public | 177           | 389        | BVR            | 000000500000177000000      |                          | 84,00 CHF          |           |  |
| Factures                                                   | 25.03.2014 12:44      | En attente       | ANGUISE, Greg                            | Public | 178           | 390        | BVR            | 000000500000178000000      |                          | 42,00 CHF          |           |  |
| Règlements                                                 | 25.03.2014 12:45      | En attente       | ANGUISE, Greg                            | Public | 179           | 391        | BVR            | 000000500000179000000      |                          | 42,00 CHF          |           |  |
| Caisses                                                    | 25.03.2014 12:51      | En attente       | ANGUISE, Greg                            | Public | 180           | 392        | BVR            | 00000050000018000000       |                          | 42,00 CHF          |           |  |
|                                                            | 25.03.2014 13:09      | En attente       | ANGUISE, Greg                            | Public | 181           | 394        | BVR            | 000000500000181000000      |                          | 42,00 CHF          |           |  |
|                                                            | 25.03.2014 13:14      | En attente       | ANGUISE, Greg                            | Public | 182           | 395        | BVR            | 000000500000182000000      |                          | 42,00 CHF          |           |  |
|                                                            | 25.03.2014 13:18      | En attente       | ANGUISE, Greg                            | Public | 183           | 396        | BVR            | 000000500000183000000      |                          | 27,00 CHF          |           |  |
|                                                            | 25.03.2014 13:19      | En attente       | ANGUISE, Greg                            | Public | 184           | 397        | BVR            | 000000500000184000000      |                          | 42,00 CHF          |           |  |
|                                                            | 25.03.2014 13:38      | En attente       | ANGUISE, Greg                            | Public | 185           | 399        | BVR            | 000000500000185000000      |                          | 54,00 CHF          |           |  |
|                                                            | 25.03.2014 13:43      | En attente       | ANGUISE, Greg                            | Public | 187           | 401        | BVR            | 000000500000187000000      |                          | 10,00 CHF          |           |  |
|                                                            | 25.03.2014 14:11      | - Concellinguite | ANGUISE, Greg                            | Public | 189           | 405        | BVR            | 000000500000189000000      |                          | 10,00 CHF          |           |  |
|                                                            | 26.03.2014 09:46      | Réglé            | ANGUISE, Greg                            | Public | 199           | 421        | BVR            | 000000500000199000000      |                          | 42,00 CHF          |           |  |
|                                                            |                       |                  |                                          |        |               |            |                |                            |                          |                    |           |  |
|                                                            |                       |                  |                                          |        |               |            |                |                            |                          |                    |           |  |
|                                                            |                       |                  |                                          |        |               |            |                |                            |                          |                    |           |  |
|                                                            |                       |                  |                                          |        |               |            |                |                            |                          |                    |           |  |
| Vente                                                      |                       |                  |                                          |        |               |            |                |                            |                          |                    |           |  |
| Complément vente                                           | <                     |                  |                                          |        |               |            |                |                            |                          |                    | >         |  |
| Ventes tactiles                                            | Nombre d'élément(s) : | 15               |                                          |        |               |            |                |                            |                          |                    |           |  |
| 📃 Bureau                                                   |                       |                  |                                          |        |               |            |                |                            |                          |                    | ~         |  |

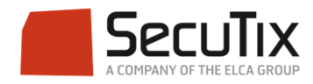